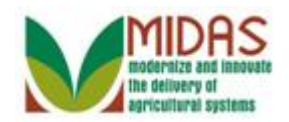

#### Purpose

The purpose of this process is to inactivate a Business Partner record. The system restricts the access to this flag to State Specialists. Although only the State Security Specialist (SSO) is authorized to act on the KFC. The County Office User requests a BP record to be inactivated by submitting a Key Field Change (KFC) request and clicking on the 'Inactive' button. The workflow is routed to the STOs, but the record cannot be initiated directly from the workflow. Instead the SSO must execute several manual steps to check the Inactive Flag on the BP record.

If the SSO decides to disapprove the request, they need to "Reject" worklist item. This will trigger the alert to notify the County users of the decision and remove it from the SSO's worklist.

#### Trigger

Perform this procedure when a KFC request has been initiated by an authorized user and the workflow has been received by the SSO to set the Inactive flag for a BP record.

#### Prerequisites

- A Key Change Request (KFC) was submitted with the Inactive flag selected.
- Before inactivating a customer record, SSO's should follow 1CM Paragraph <u>177B</u> to ensure the customer can be inactivated.

## **Helpful Hints**

- "xxxx" within a document represents a variable, which may consist of a name, number, etc.
- In the field description tables, **R** indicates the action is required, **O** indicates the action is optional, and **C** indicates the action is conditional.
- The following notes may be used throughout this work instruction:

| Note type                            | Icon     | Description                                                                                                    |
|--------------------------------------|----------|----------------------------------------------------------------------------------------------------|
| A <b>general</b> note of information | <b>(</b> | This is the most commonly used note<br>icon. It is the default icon in the<br>uPerform system for all notes. Use |

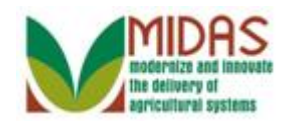

|                                 |              | this icon for general information that<br>falls out of the scope of these other<br>icons.                                                                                      |
|---------------------------------|--------------|----------------------------------------------------------------------------------------------------|
| A cautionary note               | À            | Use this note to communicate to the<br>end-user of something that <b>MUST</b> be<br>completed or another trigger that<br>should be started and is related to the<br>procedure. |
| A critical note                 | $\bigotimes$ | Use this note to specify something that <b>MUST NOT</b> be done during the procedure.                                                                                          |
| Contact someone                 | C            | Use this icon to specify to the end-<br>user the need to initiate a<br>communication within the<br>organization due to an event in the<br>procedure.                           |
| A <b>reference</b> is available |              | Use this note to specify that more<br>information is available in another<br>location. You may reference SOPs,<br>another system, or document.                                 |

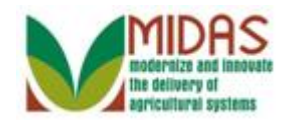

#### Procedure

1. Start the transaction from the MIDAS CRM Home Page.

#### Home

|                                                                                                    |                                                                                                    | Saved Searches -                                                                                                    | ✓ Go Advanced 前 |
|----------------------------------------------------------------------------------------------------|----------------------------------------------------------------------------------------------------|----------------------------------------------------------------------------------------------------|-----------------|
| •                                                                                                    | Home                                                                                                    |                                                                                                    | 🖸 Back 👻 💟 👻    |
|                                                                                                    |                                                                                                    |                                                                                                    | ي 🖨 🕄           |
| Home                                                                                                    |                                                                                                    |                                                                                                    |                 |
| Worklist                                                                                                    | Workflow lasks                                                                                                    | Merts                                                                                                    | □ ×             |
| Business Partner                                                                                                    | State Office Approval on Key Field Change for business part                                                                           | New cleansing case has been created                                                                                                    | 02/05/20 14:31  |
| Earm Docords                                                                                                    | Missed Deadline:State Office Approval on Key Field Change                                                                             | New cleansing case has been created                                                                                                    | 02/09/20 16:30  |
| Failli Records                                                                                                    | Missed Deadline:State Office Approval on Key Field Change                                                                             |                                                                                                    |                 |
| Organizational Model                                                                                                    | Missed Deadline:Please Review DOD for BP ADAM SANDLER                                                                                 | Q Search                                                                                                    | = ×             |
| Product Master       Recent Items       JOHN ROBERTS       State Office Approv       234333 Not Applica       146481 Farm Bill Te       144003 Farm Bill Te | Expand   Web Links Image: Second state   No result found     Favorites     My Favorites     Filter: All Items     Image: My Favorites | Search Attachment Folder<br>Search Cleansing Cases<br>Search Customers/Contacts<br>Search Employees<br>Search Farms/Bins<br>Search Member Hierarchies<br>Search Products<br>Search Requested Products<br>Search Restricted Fields<br>Create<br>Create Farm/Bin<br>Create New Product Request | E ×             |
|                                                                                                    |                                                                                                    | Reports<br>Key Field Change Requests<br>Potential Duplicates                                                                                                    | <b>x</b>        |

2. Click the Worklist Worklist notification that the SSO received.

button to view the Workflow Task

The user has submitted a KFC to set the Inactive flag for a BP record. The SSO is notified by a workflow task notification which is listed in the Workflow Task assignment block located in the upper left of the CRM screen.

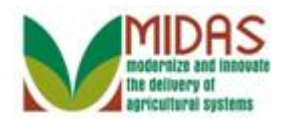

#### Worklist

| Worklist     Back       Home     Image: Alerts       Worklist     Due       Due     Description       Sent Date     Expiration Date |
|----------------------------------------------------------------------------------------------------|
| Home     Image: Alerts       Worklist     Due     Description   Sent Date Expiration Date Priority                                  |
| Home     Image: Alerts     Image: Alerts       Worklist     Due     Description     Sent Date     Expiration Date     Prioritian    |
| Worklist         Due         Description         Sent Date         Expiration Date         Priori                                   |
|                                                                                                    |
| Business Partner New cleansing case has been created: 1099 02/05/2015 02/19/2015 High                                               |
| New cleansing case has been created: 1104 02/09/2015 02/23/2015 High                                                                |
| Farm Records         A         New cleansing case has been created: 1106         02/09/2015         02/23/2015         High         |
| Organizational Model V                                                                                                    |
| Product Master Due Subject Sent Due D Priority Associated B Process Sub P                                                           |
| Recent Items State Office Approval on Key Field Change for busi 02/17/ 02/19/ 5 Med Business Par                                    |
| IOHN DOBEDTS Miread Dadiling-State Office Aparaul on Kay Fiel 02/13/ 5 Med Business Par                                             |
| State Office Approv M Musiness parties Change for Fiel 02/13/ 5 Med Business Par                                                    |
| 234333 Not Applica Missed Deadline:State Office Approval on Key Fiel 02/13/ 5 Med Business Par                                      |
| 146481 Farm Bill Te Missed Deadline:Please Review DOD for BP ADA 02/11/ 5 Med                                                       |
| Missed Deadline:Please Review DOD for BP JOE 02/11/ 5 Med                                                                           |
| State Office Approval on Key Field Change for busi 02/11/ 02/13/ 5 Med Business Par                                                 |
| State Office Approval on Key Field Change for busi 02/11/ 02/13/ 5 Med Business Par                                                 |
| State Office Approval on Key Field Change for busi 02/11/ 02/13/ 5 Med Business Par                                                 |
| State Office Approval on Key Field Change for busi 02/11/ 02/13/ 5 Med Business Par                                                 |
| Expand     Page 1                                                                                                    |
|                                                                                                    |
|                                                                                                    |
|                                                                                                    |
|                                                                                                    |
|                                                                                                    |
|                                                                                                    |

3. Click the State Office Approval on Key Field Change for business partner 8000127137 State Office Approval on Key Field Change for busi link to open the Workflow Task assignment.

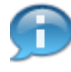

When the "Inactive" indicator was selected on the KFC request, two system checks were performed:

- If the BP record has the DPE set to active and is part of an SSN Family, it will display an error message advising the user to move the DPE to another member of the SSN Family prior to setting the Inactive flag.
- When the Inactive flag was selected on the KFC, CRM checked to see if there are any existing workflows. If yes, then an error message is displayed advising that the outstanding workflows must be executed prior to to setting the Inactive flag.

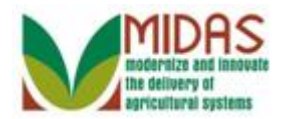

|                                                                                                    |                              |             |                      |             |                 | Saved S  | earches - |                  | -   | Go . | Advanc | ed 🗎    |
|----------------------------------------------------------------------------------------------------|------------------------------|-------------|----------------------|-------------|-----------------|----------|-----------|------------------|-----|------|--------|---------|
|                                                                                                    | Workflow Tas                 | k: State 0  | Office Approval o    | n Key Fi    | eld Chang       | e for bu | siness p  | oartner 8000127  | 13: |      | Back 🔹 | •<br>•  |
|                                                                                                    | ✓ Back Reset                 |             |                      |             |                 |          |           |                  |     |      |        | 2 B     |
| Home                                                                                                   | Decision:                    |             |                      | •           | Execute De      | cision   |           |                  |     |      |        | <b></b> |
| Worklist                                                                                               | - Workflow 1                 | ask         |                      |             |                 |          |           |                  |     |      |        |         |
| Business Partner                                                                                       |                              | Subject     | State Office Approva | l on Key Fi | eld····         |          | Status    | Reserved         |     |      |        |         |
| Farm Records                                                                                           |                              | Sent Date   | 02/17/2015           |             |                 |          | Priority  | 5 Medium         |     |      |        |         |
| Organizational Model 🕨                                                                                 | Description                  | Due Date    | 02/19/2015           |             |                 |          |           |                  |     |      |        |         |
| Product Master                                                                                         | Initiator: Test              | ID Grantor  | Process User         |             |                 | _        |           |                  |     |      |        |         |
| Recent Items                                                                                           | Old Inactive<br>Status: INPF | Flag: False |                      | Nev         | v Inactive Flag | g: True  |           |                  |     |      |        |         |
| JOHN ROBERTS<br>State Office Appro<br>234333 Not Applica<br>146481 Farm Bill Te<br>144003 Farm Bill Te | Comments: :                  | SET THE IN  | active flag.         |             |                 |          |           |                  |     |      |        |         |
|                                                                                                    |                              |             |                      |             |                 |          |           |                  |     |      |        |         |
|                                                                                                    | - Associated                 | Business (  | bjects               |             |                 |          |           |                  | l   | 1 🖻  | શુ ≙   |         |
|                                                                                                    | Description                  |             |                      |             |                 |          |           | Туре             |     |      |        |         |
|                                                                                                    | Business Partr               | ner 8000127 | 137                  |             |                 |          |           | Key field change | req |      |        |         |

4. Click the **Execute Decision** Execute Decision button to approve the KFC request.

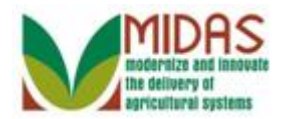

|                                                                                                    |                                                             |                                                      |                              |        | Sav                  | ed Searches - |                  | -    | Go A | dvance | ed 🗎     |
|----------------------------------------------------------------------------------------------------|-------------------------------------------------------------|------------------------------------------------------|------------------------------|--------|----------------------|---------------|------------------|------|------|--------|----------|
|                                                                                                    | Workflow Tas                                                | sk: State (                                          | Office Approval on K         | ey Fie | eld Change for       | business p    | oartner 8000127  | /13] | C E  | Back 🝷 | • 🖸 •    |
|                                                                                                    | ✓Back Reset                                                 |                                                      |                              |        |                      |               |                  |      | .0   | (1)    | ع 🖨      |
| Home                                                                                                    | Decision:                                                   |                                                      |                              | •      | Execute Decision     | 1             |                  |      |      |        | <b>A</b> |
| Worklist                                                                                                    | - Workflow                                                  | Task                                                 |                              |        |                      |               |                  |      |      |        |          |
| Business Partner                                                                                                    |                                                             | Subject                                              | State Office Approval on     | Key Fi | eld····              | Status        | Reserved         |      |      |        |          |
| Farm Records                                                                                                    |                                                             | Sent Date                                            | 02/17/2015                   |        |                      | Priority      | 5 Medium         |      |      |        |          |
| Organizational Model 🕨                                                                                                    | Description                                                 | Due Date                                             | 02/19/2015                   |        |                      |               |                  |      |      |        |          |
| Product Master<br>Recent Items<br>JOHN ROBERTS<br>State Office Appro<br>234333 Not Applica<br>146481 Farm Bill Te<br>144003 Farm Bill Te | Initiator: Tes<br>Old Inactive<br>Status: INPF<br>Comments: | t ID Grantor<br>Flag: False<br>ROGRESS<br>SET THE IN | Process User<br>ACTIVE FLAG. | Nev    | v Inactive Flag: Tru | e             |                  |      |      |        |          |
|                                                                                                    | - Associated                                                | l Business (                                         | Objects                      |        |                      |               |                  | [    | 1 🖻  | ୟ ≙    |          |
|                                                                                                    | Description                                                 | 0000407                                              | 407                          |        |                      |               | Type             |      |      |        | 4        |
|                                                                                                    | Business Part                                               | ner 8000127                                          | 137                          |        |                      |               | Key field change | ereq |      |        |          |

5. Click the **Expand message area** label to expand the message window.

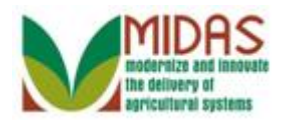

|                                                                                                    |                                                                          |                                    | Saved Searches -        |                              | - Go Advan       | ced 🗎   |
|----------------------------------------------------------------------------------------------------|--------------------------------------------------------------------------|------------------------------------|-------------------------|------------------------------|------------------|---------|
|                                                                                                    | Workflow Task: State Of                                                  | ffice Approval on Key Field Change | e for business pa       | artner 800012713             | 🖸 Back           | • 🖸 •   |
|                                                                                                    | ✓ Back Reset                                                             |                                    |                         |                              | rs \varTheta (1) | I 🖨     |
| Home                                                                                                    | Decision:                                                                |                                    |                         |                              | ×                | <b></b> |
| Worklist                                                                                                    | - Workflow Task                                                          | Details Decision of bla            | ank is not valid. Pleas | e Approve or Reject the      | KFC request.     |         |
| Business Partner                                                                                                    | Subject                                                                  | State Office Approval on Key Field | Status                  | Reserved                     |                  |         |
| Farm Records                                                                                                    | Sent Date                                                                | 02/17/2015                         | Priority                | 5 Medium                     |                  |         |
| Organizational Model 🕨                                                                                                 | Due Date                                                                 | 02/19/2015                         |                         |                              |                  |         |
| Product Master                                                                                                    | Initiator: Test ID Grantor P                                             | Process User                       |                         |                              |                  |         |
| Recent Items<br>JOHN ROBERTS<br>State Office Appro<br>234333 Not Applica<br>146481 Farm Bill Te<br>144003 Farm Bill Te | Old Inactive Flag: False<br>Status: INPROGRESS<br>Comments: SET THE INA( | New Inactive Flag                  | ;: Irue                 |                              |                  |         |
|                                                                                                    |                                                                          |                                    |                         |                              |                  |         |
|                                                                                                    | Associated Business Ob                                                   | DJECTS                             |                         | -                            | 699.             |         |
|                                                                                                    | Description<br>Business Partner 800012713                                | 27                                 |                         | Type<br>Kov field change reg |                  |         |
|                                                                                                    | Dusiness Hartner 600012713                                               | 51                                 |                         | Key new change req           |                  |         |

6. Click the Collapse message label to close the error message window.

When the SSO selects the **Execute Decision** button when the **Decision**: value is blank, the user will receive a "Decision of blank is not valid." Please Approve or Reject the KFC request." error message.

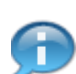

If the KFC request should be approved, please navigate to the **Associated Business Objects** tab to process the Inactivation.

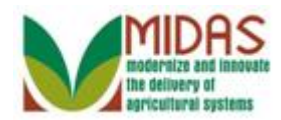

|                                                                                                    |                                                                                |                                                               |                   | Save                  | d Searches - |                     | ▼ Go A | dvance             | d 🗎 |
|----------------------------------------------------------------------------------------------------|--------------------------------------------------------------------------------|---------------------------------------------------------------|-------------------|-----------------------|--------------|---------------------|--------|--------------------|-----|
|                                                                                                    | Workflow Task: S                                                               | State Office Approv                                           | /al on Key Fi     | eld Change for        | business     | partner 800012713   | 3: 🖸 В | ack 🝷              | -   |
|                                                                                                    | ✓ Back Reset                                                                   |                                                               |                   |                       |              |                     | .0     | <mark>(1)</mark> ଏ | 6   |
| Home                                                                                                    | Decision:                                                                      |                                                               | •                 | Execute Decision      |              |                     |        |                    |     |
| Worklist                                                                                                    | - Workflow Task                                                                | ι .                                                           |                   |                       |              |                     |        |                    |     |
| Business Partner                                                                                                    | S                                                                              | ubject State Office A                                         | oproval on Key Fi | eld                   | Status       | Reserved            |        |                    |     |
| Farm Records                                                                                                    | Sent                                                                           | t Date 02/17/2015                                             |                   |                       | Priority     | 5 Medium            |        |                    |     |
| Organizational Model 🕨                                                                                                    | Due<br>Description                                                             | e Date 02/19/2015                                             |                   |                       |              |                     |        |                    |     |
| Product Master<br>Recent Items<br>JOHN ROBERTS<br>State Office Appro<br>234333 Not Applica<br>146481 Farm Bill Te<br>144003 Farm Bill Te | Initiator: Test ID C<br>Old Inactive Flag:<br>Status: INPROGF<br>Comments: SET | Grantor Process User<br>: False<br>RESS<br>THE INACTIVE FLAG. | Nev               | v Inactive Flag: True | 2            |                     |        |                    |     |
|                                                                                                    | - Associated Bus                                                               | siness Objects                                                |                   |                       |              |                     | u 🖬 🛛  | श_≙                |     |
|                                                                                                    | Description                                                                    |                                                               |                   |                       |              | Туре                |        |                    |     |
|                                                                                                    | Business Partner 8                                                             | 8000127137                                                    |                   |                       |              | Key field change re | q      |                    |     |

7. Scroll down to the Associated Business Object tab.

When a KFC request is received that request, to set the Inactive flag, the SSO must manually update the BP record.

If the request is not valid, then the SSO can reject the request by selecting the **Reject** value in the **Decision** field and then click the **Execute Decision** button. The **Execute Decision** will clear the workflow the the SSO's Worklist and the Associated Counties receive an alert which indicates that the KFC was rejected by the SSO.

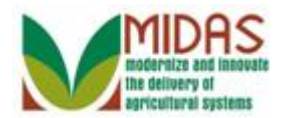

|                        |                                                        | Saved Searches -                      | Go Advanced | d 🗎 |
|------------------------|--------------------------------------------------------|---------------------------------------|-------------|-----|
|                        | Workflow Task: State Office Approval on Key Field      | Change for business partner 800012713 | 🖸 🖸 Back 👻  | -   |
|                        | ✓ Back Reset                                           |                                       | ្ម (1) 🧕    | 6   |
| Home                   | Sent Date 02/17/2015                                   | Priority 5 Medium                     |             | -   |
| Worklist               | Due Date 02/19/2015                                    |                                       |             |     |
| Business Partner       | Initiator: Test ID Grantor Process User                |                                       |             |     |
| Farm Records           | Old Inactive Flag: False New Ina<br>Status: INPROGRESS | ctive Flag: True                      |             |     |
| Organizational Model 🕨 | Comments: SET THE INACTIVE FLAG.                       |                                       |             |     |
| Product Master         |                                                        |                                       |             |     |
| Recent Items           |                                                        |                                       |             |     |
| JOHN ROBERTS           |                                                        |                                       |             |     |
| 234333 Not Applica     |                                                        |                                       |             |     |
| 146481 Farm Bill Te    |                                                        |                                       |             |     |
| 144003 Farm Bill Te    |                                                        |                                       |             |     |
|                        |                                                        |                                       |             |     |
|                        |                                                        |                                       |             |     |
|                        |                                                        |                                       |             |     |
|                        | - Associated Business Objects                          |                                       |             |     |
|                        | Description                                            | Туре                                  |             |     |
|                        | Business Partner 8000127137                            | Key field change rec                  | 1           |     |
|                        | ← Attachments SNew   Add Note                          |                                       | ii ii d' ⇒  |     |
|                        | B No result found                                      |                                       |             |     |
|                        | > Pecinients                                           |                                       | ≙           |     |

8. Click the **Business Partner 8000127137** Business Partner 8000127137 link to open the BP record.

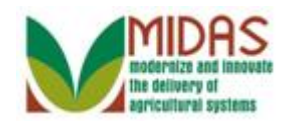

|                        |                        |                      |                        | Saved Sea  | arches -          | ✓ Go Advanced iii                | ii _ |
|------------------------|------------------------|----------------------|------------------------|------------|-------------------|----------------------------------|------|
|                        | Customer: JOHN ROB     | ERTS                 |                        |            |                   | 🖸 Back 🔻 🗋                       | 4    |
|                        | Save   X Cancel   Copy | /   📴 New   Show Du  | plicates   Fact Sheet  | BPDF F     | act Sheet         | 옷 🖨 🄇                            | 2    |
| Home                   |                        |                      |                        |            |                   |                                  | •    |
| Worklist               | Customer Details Cu    | stomer Profile Roles | Identification Numbers | SCIMS R    | eplication Status | 5                                |      |
|                        | Edit S Tax ID Histor   | У                    |                        |            |                   |                                  |      |
| Business Partner       | General Data           |                      | Mai                    | n Address  | and Communi       | cation Data                      |      |
| Farm Records           | Current Role:          | Individual           | Info                   | rmation.   |                   |                                  |      |
| Organizational Model 🕨 | BP Number / ID:        | 8000127137           | Addr                   | ess Lin    | 1 WINNING DF      | 2                                |      |
| Product Master         | Prefix:                |                      |                        |            | Example: Stree    | et address, PO BOX XXX, RR       |      |
|                        | First Name:            | JOHN                 | Addr                   | ess Lin    |                   |                                  |      |
| Recent Items           | Middle Name:           |                      |                        |            | Example: Apar     | tment, Suite, Unit, Building, FI |      |
| State Office Approv    | Last Name:             | ROBERTS              |                        | City:      | OWINGS MILL       | S                                |      |
| JOHN ROBERTS           | Suffix:                |                      |                        | State:     | MD                | MARYLAND                         |      |
| 146481 Farm Bill Te    | Common Customer        | JOHN ROBERTS         | :                      | ZIP Code:  | 21117-4776        |                                  |      |
| 144003 Farm Bill Te    | Legal Name:            | No                   |                        | Country:   | US                | USA                              |      |
|                        | Language Preference:   | English              | Tel                    | ephone.    |                   |                                  |      |
|                        | Data Origin:           | CRM                  | Mobi                   | ile Num    |                   |                                  |      |
|                        | Employee Type:         | Not an employee      | E-M                    | ail Addr   |                   |                                  |      |
|                        | Tax ID Type:           | No Tax Iden          | Pref                   | erred C    | Post (letter)     |                                  |      |
|                        | Tax ID Number:         | No Tax ID            | Carr                   | ier Route: | R002              |                                  |      |
|                        | Date of Death:         |                      | Deliv                  | ery Bar    | 013               |                                  |      |
|                        | Death Confirmed:       |                      | Con                    | gressio    | MARYLAND          | 07                               |      |
|                        | Notes                  |                      |                        |            |                   |                                  |      |
|                        |                        |                      |                        |            |                   |                                  |      |
|                        |                        |                      |                        |            |                   |                                  |      |
|                        |                        |                      |                        |            |                   |                                  |      |
|                        |                        |                      |                        |            |                   |                                  |      |

9. Click the Edit Edit button to edit the Customer Record.

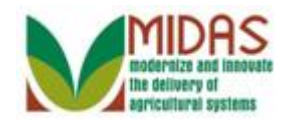

|                                           |                          |                     |                    | Saved Se       | earches -         |                    | 🔻 Go Advan        | iced 🗎     |
|-------------------------------------------|--------------------------|---------------------|--------------------|----------------|-------------------|--------------------|-------------------|------------|
|                                           | Customer: JOHN ROB       | ERTS                |                    |                |                   |                    | 🖸 Back            | •          |
|                                           | 🖫 Save   🗙 Cancel   Copy | New   Show Du       | plicates   Fact Sł | neet   😹 PDF F | act Sheet         |                    | Ą                 | <b>a</b> 🕐 |
| Home                                      |                          |                     |                    |                |                   |                    |                   |            |
| Worklist                                  | Customer Details Cus     | tomer Profile Roles | Identification Nun | nbers SCIMS I  | Replication Statu | s                  |                   |            |
| Business Dartner                          | Edit STax ID Histor      | у                   |                    |                |                   |                    |                   |            |
| Dusiliess Faither                         | General Data             |                     |                    | Main Addres    | s and Communi     | cation Data        |                   |            |
| Farm Records                              | Current Role:            | Individual          | -                  | Information.   |                   |                    |                   |            |
| Organizational Model 🕨                    | BP Number / ID:          | 8000127137          |                    | Address Lin    | 1 WINNING D       | R                  |                   |            |
| Product Master                            | Prefix:                  | •                   |                    |                | Example: Stre     | et address, PO B   | OX XXX, RR        |            |
|                                           | First Name:*             | JOHN                |                    | Address Lin    |                   |                    |                   |            |
| Recent Items                              | Middle Name:             |                     |                    |                | Example: Apa      | rtment, Suite, Uni | it, Building, Fl… |            |
| State Office Approv                       | Last Name:*              | ROBERTS             |                    | City:*         | OWINGS MIL        | LS                 |                   |            |
| JOHN ROBERTS                              | Suffix:                  | •                   |                    | State:*        | MD 🗇              | MARYLAND           |                   |            |
| 234333 Not Applica<br>146481 Earm Bill Te | Common Customer          | JOHN ROBERTS        |                    | ZIP Code:*     | 21117-4776        |                    |                   |            |
| 144003 Farm Bill Te                       | Legal Name:*             | N 🖛                 |                    | Country:*      | US 🗇              | USA                |                   |            |
|                                           | Language Preference:     | English 💌           |                    | Telephone.     |                   |                    |                   |            |
|                                           | Data Origin:             | CRM                 | -                  | Mobile Num     |                   |                    |                   |            |
|                                           | Employee Type:           | Not an employee     | -                  | E-Mail Addr    |                   |                    |                   |            |
|                                           | Tax ID Type:*            | No Tax Ide 🔻        |                    | Preferred C    | Post (lette 🔻     |                    |                   |            |
|                                           | Tax ID Number:           | No Tax ID Nu        |                    | Carrier Route: | R002              |                    |                   |            |
|                                           | Date of Death:           | 62                  |                    | Delivery Bar   | 013               |                    |                   |            |
|                                           | Death Confirmed:         |                     |                    | Congressio     | MARYLAND          | - 07               |                   |            |
|                                           | Notes                    |                     |                    |                |                   |                    |                   |            |
|                                           |                          |                     |                    |                |                   |                    |                   |            |
|                                           |                          |                     |                    |                |                   |                    |                   |            |
|                                           |                          |                     |                    |                |                   |                    |                   |            |
|                                           |                          |                     |                    |                |                   |                    |                   |            |

**10.** Scroll down to the **Control Flags** tab to manually set the **Inactive** flag for the BP record.

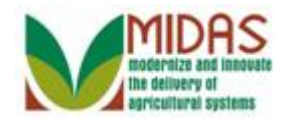

|                        |                         |                      |                      | Saved Searc    | hes –              | ▼ Go               | Advanced | Î   |
|------------------------|-------------------------|----------------------|----------------------|----------------|--------------------|--------------------|----------|-----|
|                        | Customer: JOHN ROBE     | RTS                  |                      |                |                    | C                  | Back 🝷   | -   |
| C.                     | Save   🗙 Cancel   Copy  | 📴 New   Show Du      | plicates   Fact Shee | t   😹 PDF Fact | Sheet              |                    | 2 🔒      | 9 🕜 |
| Home                   |                         |                      |                      |                |                    |                    |          |     |
| Worklist               | Control Flags Common    | Eligibility Financia | Service              |                |                    |                    |          |     |
| Business Partner       | Archived:               |                      |                      |                |                    |                    |          |     |
| Farm Records           | Inactive:               |                      |                      |                |                    |                    |          |     |
| Organizational Model 🕨 | Restricted:             |                      |                      |                |                    |                    |          |     |
| Product Master         | Addresses* Address Ty   | pes Communication    | n Numbers E-Mails    |                |                    |                    |          |     |
|                        | [] <sup>o</sup> New     |                      |                      |                |                    |                    | <b>a</b> |     |
| Recent Items           | Actions Address         |                      | Curr                 | ent Valid From | י ו                | Valid To           |          |     |
| State Office Approv    | 1 WINNING DF            | V OWINGS MILLS N     | ID 21117-4776        | 02/17/201      | 5 1                | 12/31/9999         |          |     |
| JOHN ROBERTS           | Representative Capacity | Relationships        |                      |                |                    |                    |          |     |
| 146481 Farm Bill Te    | PNew History Data       |                      |                      |                |                    |                    | 6        |     |
| 144003 Farm Bill Te    | No result found         |                      |                      |                |                    |                    |          |     |
|                        | Program Participation*  | Associated Countie   | s                    |                |                    |                    |          |     |
|                        | [⊉ Edit                 |                      |                      |                |                    |                    | 6        |     |
|                        | Act Customer Type       | Servicin             | Organization Descri  | otion          | General Program    | n I Current Partie | cipant   |     |
|                        | FSA CUSTOMER            | 62623                | BALTIMORE COUN       | TY FARM SER    | Has interest in th | ne Currently enro  | olled    |     |
|                        | Attachments Change H    | iston                |                      |                |                    |                    |          |     |
|                        | Attacimienta Onalige II | istory               |                      |                |                    |                    | <u>a</u> |     |
|                        | Pelder PAttachmon       |                      | Template 🛱 🖻 🕅       | B More-        |                    |                    |          |     |
|                        | Name                    |                      |                      |                |                    | Ella Marria        |          |     |
|                        | Name                    | Description          | Created By           | Crea           | tea Un             | File Name          |          |     |
|                        | III NO FESUIL IOUND     |                      |                      |                |                    |                    |          |     |
|                        |                         |                      |                      |                |                    |                    |          |     |

11. Select the **Inactive**:  $\Box$  check box to activate the checkbox.

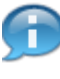

The **Inactive** flag is an indicator used to determine if the status of the customer is active or inactive.

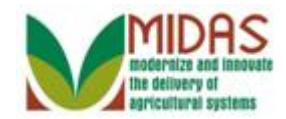

|                                    |                        |                        |                         | Saved Searches -         | ✓ Go Advanced m          |
|------------------------------------|------------------------|------------------------|-------------------------|--------------------------|--------------------------|
|                                    | Customer: JOHN ROB     | ERTS                   |                         |                          | 🖸 Back 👻 🖸 👻             |
|                                    | Save   X Cancel   Copy | 📴 New   Show Du        | plicates   Fact Sheet   | BPDF Fact Sheet          | 📘 (3) 🔍 🚔 😮              |
| Home                               |                        |                        |                         |                          |                          |
| Worklist                           | Control Flags Commo    | n Eligibility Financia | I Service               |                          |                          |
| Business Partner                   | Archived:              |                        |                         |                          |                          |
| Farm Records                       | Inactive:              |                        |                         |                          |                          |
| Organizational Model 🕨             | Restricted:            |                        |                         |                          |                          |
| Product Master                     | Addresses* Address T   | ypes Communication     | n Numbers E-Mails       |                          |                          |
|                                    | [] New                 |                        |                         |                          | ۵ 🗎                      |
| Recent Items                       | Actions Address        |                        | Current                 | Valid From               | Valid To                 |
| State Office Approv                | 1 WINNING D            | R / OWINGS MILLS N     | ID 21117-4776           | 02/17/2015               | 02/17/2015               |
| JOHN ROBERTS<br>234333 Not Applica | Representative Capacit | y Relationships        |                         |                          |                          |
| 146481 Farm Bill Te                | PNew History Data      |                        |                         |                          | <b>a</b>                 |
| 144003 Farm Bill Te                | No result found        |                        |                         |                          |                          |
|                                    | Program Participation* | Associated Countie     | s                       |                          |                          |
|                                    | Edit                   |                        |                         |                          | <b>B</b>                 |
|                                    | Act Customer Type      | Servicin               | Organization Descriptio | n General Progr          | am I Current Participant |
|                                    | FSA CUSTOME            | R 62623                | BALTIMORE COUNTY        | FARM SER Has interest in | the Currently enrolled   |
|                                    | Attachments Change I   | History                |                         |                          |                          |
|                                    |                        |                        |                         |                          | <b>a</b>                 |
|                                    | Polder Attachme        | nt 📴 URL 📑 With        | Template 🗊 🗈 🔀 🕻        | "⊡   More ⇒              |                          |
|                                    | Name                   | Description            | Created By              | Created On               | File Name                |
|                                    | No result found        |                        |                         |                          |                          |
|                                    |                        |                        |                         |                          |                          |
|                                    |                        |                        |                         |                          |                          |

12. Click the Associated Counties Associated Counties tab.

Æ

All active Associated Counties must be deleted from the BP record before it can be inactivated.

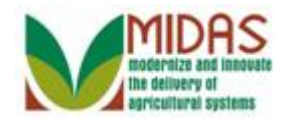

|                                    |                                                                   |                          |                   | Saved Searches  |             | 🕶 Go Advanced 湔 |  |  |  |  |
|------------------------------------|-------------------------------------------------------------------|--------------------------|-------------------|-----------------|-------------|-----------------|--|--|--|--|
|                                    | Customer: JOHN ROBE                                               | ERTS                     |                   |                 |             | 🖸 Back 👻 💽 🔹    |  |  |  |  |
| Q                                  | Save   🗙 Cancel   Copy                                            | Show Duplic              | ates   Fact Sheet | 📓 PDF Fact Shee | et          | ع 🖨 🕄           |  |  |  |  |
| Home                               |                                                                   |                          |                   |                 |             |                 |  |  |  |  |
| Worklist                           | Control Flags Common                                              | Eligibility Financial Se | rvice             |                 |             |                 |  |  |  |  |
| Business Partner                   | Archived:                                                         |                          |                   |                 |             |                 |  |  |  |  |
| Farm Records                       | Inactive:                                                         | Inactive: 🗹              |                   |                 |             |                 |  |  |  |  |
| Organizational Model               | Restricted:                                                       |                          |                   |                 |             |                 |  |  |  |  |
| Draduat Mastar                     | Addresses* Address Ty                                             | pes Communication Nu     | mbers E-Mails     |                 |             |                 |  |  |  |  |
| Product Master                     | New                                                               |                          |                   |                 |             | <b>1</b>        |  |  |  |  |
| Recent Items                       | Actions Address                                                   |                          | Curre             | nt Valid From   | Valid To    |                 |  |  |  |  |
| State Office Approv                | 1 WINNING DR / OWINGS MILLS MD 21117-4776 🛛 02/17/2015 02/17/2015 |                          |                   |                 |             |                 |  |  |  |  |
| JOHN ROBERTS<br>234333 Not Applica | Representative Capacity                                           | Relationships            |                   |                 |             |                 |  |  |  |  |
| 146481 Farm Bill Te                | New History Data                                                  |                          |                   |                 |             | <b>I</b>        |  |  |  |  |
| 144003 Farm Bill Te                | No result found                                                   |                          |                   |                 |             |                 |  |  |  |  |
|                                    | Program Participation*                                            | Associated Counties      |                   |                 |             |                 |  |  |  |  |
|                                    | Edit                                                              |                          |                   |                 |             | <u>گ</u>        |  |  |  |  |
|                                    | Act Address                                                       |                          | State             |                 | County      |                 |  |  |  |  |
|                                    | 1 WINNING DR /                                                    | OWINGS MILLS MD          | MARYLAND          |                 | BALTIMORE   |                 |  |  |  |  |
|                                    | At Delete nts Change H                                            | listory                  |                   |                 |             |                 |  |  |  |  |
|                                    |                                                                   |                          |                   |                 |             | ۵               |  |  |  |  |
|                                    | Selder Settachmen                                                 | t 📴 URL 📑 With Terr      | iplate 🗊 🗈 🔀      | Cal More ≠      |             |                 |  |  |  |  |
|                                    | Name                                                              | Description              | Created By        | Created C       | n File Name | •               |  |  |  |  |
|                                    | No result found                                                   |                          |                   |                 |             |                 |  |  |  |  |
|                                    |                                                                   |                          |                   |                 |             |                 |  |  |  |  |

**13.** Click the **Delete button** to remove all Associated County(ies) from the BP record.

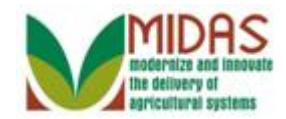

| Customer: JOHN ROBERTS                                                                                              | 🖸 Back 🝷 🗋 👻<br>अ. 🖨 😮 |
|----------------------------------------------------------------------------------------------------|------------------------|
| Bave   X Cancel   Copy   PNew   Show Duplicates   Fact Sheet   PDF Fact Sheet                                       | ې 🖨 😮                  |
| Home                                                                                                    |                        |
| None                                                                                                    |                        |
| Worklist Control Flags Common Eligibility Financial Service                                                         |                        |
| Business Partner Archived:                                                                                          |                        |
| Farm Records                                                                                                    |                        |
| Organizational Model                                                                                                |                        |
| Product Moster Addresses* Address Types Communication Numbers E-Mails                                               |                        |
| Product master                                                                                                    | 2                      |
| Recent Items Actions Address Current Valid From Valid T                                                             | ō                      |
| State Office Approv         1 WINNING DR / OWINGS MILLS MD 21117-4776         Image: 202/17/2015         02/17/2015 | 2015                   |
| JOHN ROBERTS<br>23/333 Not Applica Representative Capacity Relationships                                            |                        |
| 146481 Farm Bill Te EN New History Data                                                                             |                        |
| 144003 Farm Bill Te                                                                                                 |                        |
| Program Participation* Associated Counties                                                                          |                        |
| [≱ Edit                                                                                                    | ۵.                     |
| Insert                                                                                                    |                        |
| Ac Address State County                                                                                             |                        |
| B No result found                                                                                                   |                        |
| Attachments Change History                                                                                          |                        |
|                                                                                                    | <b>A</b>               |
| Polder PAttachment PURL PWith Template 前 Ib 💥 🖄   More≠                                                             |                        |
| Name Description Created By Created On File                                                                         | Name                   |
| No result found                                                                                                    |                        |

**14.** Click the **Program Participation**\* **Program Participation**\* tab.

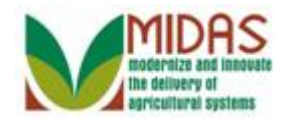

|                     |                          |                      | S                          | aved Searches 👻    | <ul> <li>Go Advanced</li> </ul> |
|---------------------|--------------------------|----------------------|----------------------------|--------------------|---------------------------------|
| •                   | Customer: JOHN ROBE      | RTS                  |                            |                    | 🖸 Back 🔻                        |
|                     | 🖫 Save   🗙 Cancel   Copy | 📴 New   Show Du      | iplicates   Fact Sheet   🛃 | PDF Fact Sheet     | 8 B                             |
| lome                |                          |                      |                            |                    |                                 |
| Vorklist            | Control Flags Commor     | Eligibility Financia | I Service                  |                    |                                 |
| usiness Partner     | Archived:                |                      |                            |                    |                                 |
| rm Records          | Inactive:                | ~                    |                            |                    |                                 |
|                     | Restricted:              |                      |                            |                    |                                 |
| ganizational Model  | Addrossos* Addross Tu    | nos Communicatio     | Numbers E-Mails            |                    |                                 |
| oduct Master        | New New                  | pes communicatio     |                            |                    |                                 |
| ecent Items         | Actions Address          |                      | Current                    | Valid From         | Valid To                        |
| State Office Approv | 1 WINNING DE             | R / OWINGS MILLS N   | 1D 21117-4776              | 02/17/2015         | 02/17/2015                      |
| IOHN ROBERTS        |                          |                      |                            |                    |                                 |
| 234333 Not Applica  | Representative Capacity  | Relationships        |                            |                    |                                 |
| 146481 Farm Bill Te | New History Data         |                      |                            |                    |                                 |
| 144003 T ann Bin Te | No result found          |                      |                            |                    |                                 |
|                     | Program Participation*   | Associated Countie   | S                          |                    |                                 |
|                     | Z Edit                   |                      |                            |                    | <b>D</b>                        |
|                     | Act Customer Type        | Servicin             | Organization Description   | General Pro        | ogram I Current Participant     |
|                     | FSA CUSTOMER             | 62623                | BALTIMORE COUNTY FA        | RM SER Has interes | t in the Currently enrolled     |
|                     | Attachments Change H     | listory              |                            |                    |                                 |
|                     |                          |                      |                            |                    |                                 |
|                     | Prolder PAttachmen       | t 🝸 URL 📑 With       | Template 🗊 🗈 🔀 🛱           | More =             |                                 |
|                     | Name                     | Description          | Created By                 | Created On         | File Name                       |
|                     |                          |                      | -                          |                    |                                 |

**15.** Click the **Delete** button to delete the Program Participation and to remove the current FSA Customer type participation from the BP record.

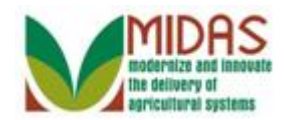

|                                            |                          |                            |                  | Saved    | Searches 👻 | -          | Go Advanced | Î   |
|--------------------------------------------|--------------------------|----------------------------|------------------|----------|------------|------------|-------------|-----|
|                                            | Customer: JOHN ROBE      | RTS                        |                  |          |            |            | 🖸 Back 🝷    | -   |
|                                            | 🖫 Save   🗙 Cancel   Copy | New   Show Duplicat        | tes   Fact Sheet | 😹 PDF    | Fact Sheet |            | 4 🗄         | 9 🕜 |
| Home                                       |                          |                            |                  |          |            |            |             |     |
| Worklist                                   |                          |                            |                  |          |            |            |             |     |
| Business Dartner                           | Control Flags Common     | Eligibility Financial Serv | ice              |          |            |            |             |     |
|                                            | Archived: [              |                            |                  |          |            |            |             |     |
| Farm Records                               | Inactive: [              |                            |                  |          |            |            |             |     |
| Organizational Model 🕨                     | Restricted:              |                            |                  |          |            |            |             |     |
| Product Master                             | Addresses* Address Ty    | pes Communication Nun      | nbers E-Mails    |          |            |            |             |     |
| Pocont Itoms                               | New                      |                            |                  |          |            |            | <b>B</b>    |     |
| Cheta Office Assess                        | Actions Address          |                            | Curre            | nt Valio | d From     | Valid To   |             |     |
| JOHN ROBERTS                               | 1 WINNING DF             | / OWINGS MILLS MD 21       | 117-4776 🛛 🗹     | 02/1     | 7/2015     | 02/17/2015 |             |     |
| 234333 Not Applica                         | Representative Capacity  | Relationships              |                  |          |            |            |             |     |
| 146481 Farm Bill Te<br>144003 Farm Bill Te | New History Data         |                            |                  |          |            |            | <b>B</b>    |     |
|                                            | No result found          |                            |                  |          |            |            |             |     |
|                                            | Program Participation*   | Associated Counties        |                  |          |            |            |             |     |
|                                            | Edit                     |                            |                  |          |            |            | 1           |     |
|                                            | B No result found        |                            |                  |          |            |            |             |     |
|                                            | Attachments Change H     | istory                     |                  |          |            |            |             |     |
|                                            | entinge in               |                            |                  |          |            |            | 6           |     |
|                                            | PFolder PAttachmen       | t PURL With Temp           | late 前 🗈 😹       | th Mo    | )re =      |            |             |     |
|                                            | Name                     | Description                | Created By       |          | Created On | File Name  |             |     |
|                                            | No result found          | •                          | ,                |          |            |            |             |     |
|                                            |                          |                            |                  |          |            |            |             |     |
|                                            |                          |                            |                  |          |            |            |             |     |

- **16.** Click the Edit redit to edit the Program Participation assignment block.
  - Once all Program Participation has been removed from the Program Participation block then the SSO needs to verify that the FSA Inactive program type was set. Since, the **Inactive Flag** was selected, the Program Participation should default to **Inactive Customer**.

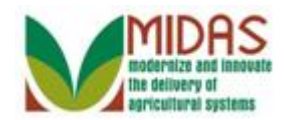

|                                           |                                                                   |                       |                    | Saved Sear      | ches -        | - G               | o Advanced | Î |
|-------------------------------------------|-------------------------------------------------------------------|-----------------------|--------------------|-----------------|---------------|-------------------|------------|---|
| C                                         | ustomer: JOHN ROBE                                                | RTS                   |                    |                 |               |                   | 🖸 Back 🝷   | • |
| 6                                         | Save   X Cancel   Copy                                            | 🍄 New   Show Dup      | licates   Fact She | et   😹 PDF Fac  | t Sheet       |                   | 2 E        | 9 |
| Home                                      |                                                                   |                       |                    |                 |               |                   |            |   |
| Worklist                                  |                                                                   |                       |                    |                 |               |                   |            |   |
| Business Partner                          | Control Flags Common                                              | Eligibility Financial | Service            |                 |               |                   |            |   |
|                                           | Archived: [                                                       |                       |                    |                 |               |                   |            |   |
|                                           | Inactive:                                                         | $\checkmark$          |                    |                 |               |                   |            |   |
| Organizational Model                      | Restricted: [                                                     |                       |                    |                 |               |                   |            |   |
| Product Master                            | Addresses* Address Ty                                             | pes Communication     | Numbers E-Mails    |                 |               |                   |            |   |
| Recent Items                              | New                                                               |                       |                    |                 |               |                   | <b>B</b>   |   |
| State Office Approv                       | Actions Address                                                   |                       | Cu                 | rrent Valid Fro | m             | Valid To          |            |   |
| JOHN ROBERTS                              | 1 WINNING DR / OWINGS MILLS MD 21117-4776 🛛 02/17/2015 02/17/2015 |                       |                    |                 |               |                   |            |   |
| 234333 Not Applica<br>146481 Earm Bill Te | Representative Capacity                                           | Relationships         |                    |                 |               |                   |            |   |
| 144003 Farm Bill Te                       | PNew History Data                                                 |                       |                    |                 |               |                   | <b>a</b>   |   |
|                                           | No result found                                                   |                       |                    |                 |               |                   |            |   |
|                                           | Program Participation*                                            | Associated Counties   |                    |                 |               |                   |            |   |
|                                           | Edit                                                              |                       |                    |                 |               |                   | <b>B</b>   |   |
|                                           | Insert                                                            |                       |                    |                 |               |                   |            |   |
|                                           | Ac Customer Typ                                                   | Servicin              | Organization De    | scription       | General Prog  | ram Current P     | articipant |   |
|                                           | INACTIVE CU                                                       | ISTOMEI▼ □            |                    |                 | Does not have | e inte Not currer | ntly parti |   |
|                                           | Attachments Change H                                              | istory C              | pen Input Help     |                 |               |                   |            |   |
|                                           |                                                                   |                       |                    |                 |               |                   | 2          |   |
|                                           | Polder PAttachmen                                                 | t 📴 URL 📑 With To     | emplate 📋 🗈 🎖      | % 🛱   More∓     |               |                   |            |   |
|                                           | Name                                                              | Description           | Created By         | Cre             | ated On       | File Name         |            |   |
|                                           | No result found                                                   |                       |                    |                 |               |                   |            |   |

17. Click the Servicing Organization field <a>D</a> Open Input Help button to open the Service Center Search window.

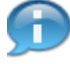

When the Inactive Customer value defaulted for Customer Type, the **General Program Interest** and **Current Participant** fields autopopulated but the Servicing Organization still needs to be assigned to this BP record.

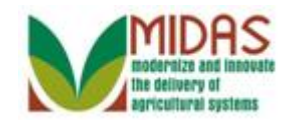

#### **Service Center Search**

| State:<br>County:<br>Search | •   |                          |  |
|-----------------------------|-----|--------------------------|--|
| Service Center Short Na     | ime | Service Center Long Name |  |
| No result found             |     |                          |  |

**18.** Click the **State:** dropdown list icon to view the available options.

#### Service Center Search

|   | State:      |                        | •        |                          |
|---|-------------|------------------------|----------|--------------------------|
| C | County:     |                        | <b>^</b> |                          |
|   |             | ALASKA<br>ARIZONA      |          |                          |
|   | Service (   | ARKANSAS<br>CALIFORNIA |          | Service Center Long Name |
|   | to result t | COLORADO               | -        |                          |

**19.** Click the down-arrow to scroll through the list to locate your State selection.

## Service Center Search

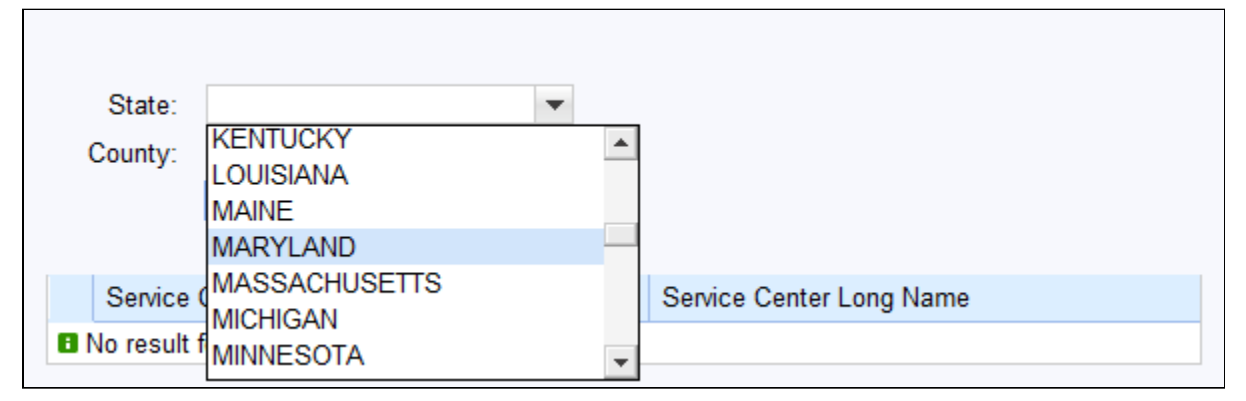

**20.** Select **MARYLAND** MARYLAND from the State list.

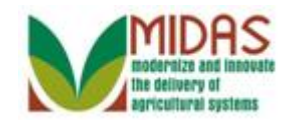

#### **Service Center Search**

| State:<br>County: | MARYLAND          | • |                          |  |
|-------------------|-------------------|---|--------------------------|--|
| Service           | Center Short Name |   | Service Center Long Name |  |
| No result         | found             |   |                          |  |

**21.** Select **County:** dropdown list icon to view the available options.

## Service Center Search

| State     | : MARYLAND        | -        |                          |  |
|-----------|-------------------|----------|--------------------------|--|
| County    | r:                | •        |                          |  |
|           |                   | <b>A</b> |                          |  |
|           | ALLEGANY          |          |                          |  |
|           | BALTIMORE         |          |                          |  |
| Servio    | Ce BALTIMORE CITY |          | Service Center Long Name |  |
| B No resi | ult fCALVERT      |          |                          |  |
|           | CAROLINE          | -        |                          |  |

22. Select **BALTIMORE** BALTIMORE from the County list.

#### **Service Center Search**

| State:  | MARYLAND          | - |                                 |
|---------|-------------------|---|---------------------------------|
| County: | BALTIMORE         | - |                                 |
|         | Search            |   |                                 |
| Service | Center Short Name |   | Service Center Long Name        |
|         | AORE CO. MD. ESA  |   | BALTIMODE COUNTY FADM SEDVICE A |

23. Click BALTIMORE CO, MD - FSA BALTIMORE CO, MD - FSA

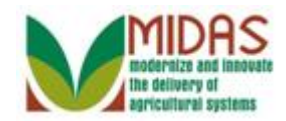

select the value for the Servicing Organization.

## **Customer: JOHN ROBERTS**

|                                            |                                                                   |                         |                        | Saved Searches  | -                     | Go Advanced 湔 |
|--------------------------------------------|-------------------------------------------------------------------|-------------------------|------------------------|-----------------|-----------------------|---------------|
|                                            | Customer: JOHN ROBE                                               | RTS                     |                        |                 |                       | 🖸 Back 👻 🖸 👻  |
|                                            | 🖫 Save   🗙 Cancel   Copy                                          | 📴 New   Show Dupli      | cates   Fact Sheet     | BPDF Fact Sheet |                       | ې 🖨 📀         |
| Home                                       |                                                                   |                         |                        |                 |                       |               |
| Worklist                                   |                                                                   |                         |                        |                 |                       |               |
| Business Partner                           | Control Flags Common                                              | Eligibility Financial S | ervice                 |                 |                       |               |
|                                            | Archived:                                                         |                         |                        |                 |                       |               |
| Farm Records                               | Inactive:                                                         | $\checkmark$            |                        |                 |                       |               |
| Organizational Model 🕨                     | Restricted:                                                       |                         |                        |                 |                       |               |
| Product Master                             | Addresses* Address Ty                                             | pes Communication N     | lumbers E-Mails        |                 |                       |               |
| Pocont Itoms                               | New                                                               |                         |                        |                 |                       | <b>a</b>      |
| State Office Arrest                        | Actions Address                                                   |                         | Current                | Valid From      | Valid To              |               |
| JOHN ROBERTS                               | 1 WINNING DR / OWINGS MILLS MD 21117-4776 🛛 02/17/2015 02/17/2015 |                         |                        |                 |                       |               |
| 234333 Not Applica                         | Representative Capacity                                           | Relationships           |                        |                 |                       |               |
| 146481 Farm Bill Te<br>144003 Farm Bill Te | PNew History Data                                                 |                         |                        |                 |                       | <b>a</b>      |
|                                            | No result found                                                   |                         |                        |                 |                       |               |
|                                            | Program Participation*                                            | Associated Counties     |                        |                 |                       |               |
|                                            | Edit                                                              |                         |                        |                 |                       | e (2)         |
|                                            | Insert                                                            |                         |                        |                 |                       |               |
|                                            | Ac Customer Typ                                                   | servicin                | Organization Descripti | on General      | Program Current F     | Participant   |
|                                            | INACTIVE CL                                                       | ISTOMEI - 62623 🗇       | BALTIMORE COUNTY       | FARM SE Does no | t have inte Not curre | ently parti   |
|                                            | Attachments Change H                                              | listory                 |                        |                 |                       |               |
|                                            |                                                                   |                         |                        |                 |                       | 2             |
|                                            | Selder Settachmen                                                 | t 🝸 URL 📑 With Te       | mplate 🗊 🗈 🔀 🛱         | l More ≠        |                       |               |
|                                            | Name                                                              | Description             | Created By             | Created On      | File Name             |               |
|                                            | No result found                                                   |                         |                        |                 |                       |               |

**24.** Scroll to the top of the Customer Details page.

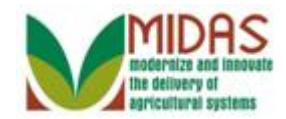

|                        |                        |                     |                    | Saved Se       | arches -          | <ul> <li>Go Advance</li> </ul>     | d 🗎          |
|------------------------|------------------------|---------------------|--------------------|----------------|-------------------|------------------------------------|--------------|
|                        | Customer: JOHN ROB     | ERTS                |                    |                |                   | 🔄 Back 🔻                           | •            |
|                        | Save   X Cancel   Copy | 📴 New   Show Du     | plicates   Fact Sh | neet   😹 PDF F | act Sheet         | 1 E                                | <b>}</b> (?) |
| Home                   |                        |                     |                    |                |                   |                                    |              |
| Worklist               | Customer Details Cus   | tomer Profile Roles | Identification Num | bers SCIMS F   | Replication Statu | IS                                 |              |
| Ductors Destroy        | Edit STax ID Histor    | Y                   |                    |                |                   |                                    |              |
| Business Partner       | General Data           |                     |                    | Main Addres    | s and Commun      | ication Data                       |              |
| Farm Records           | Current Role:          | Individual          | -                  | Information.   |                   |                                    |              |
| Organizational Model 🕨 | BP Number / ID:        | 8000127137          |                    | Address Lin    | 1 WINNING D       | R                                  |              |
| Product Master         | Prefix:                | •                   |                    |                | Example: Stre     | eet address, PO BOX XXX, RR        |              |
|                        | First Name:*           | JOHN                |                    | Address Lin    |                   |                                    |              |
| Recent Items           | Middle Name:           |                     |                    |                | Example: Apa      | artment, Suite, Unit, Building, Fl |              |
| State Office Approv    | Last Name:*            | ROBERTS             |                    | City:          | OWINGS MIL        | LS                                 |              |
| JOHN ROBERTS           | Suffix:                | •                   |                    | State:         | MD                | MARYLAND                           |              |
| 146481 Farm Bill Te    | Common Customer        | JOHN ROBERTS        |                    | ZIP Code:      | 21117-4776        |                                    |              |
| 144003 Farm Bill Te    | Legal Name:*           | N: 🔻                |                    | Country:       | US                | USA                                |              |
|                        | Language Preference:   | English 💌           |                    | Telephone.     |                   |                                    |              |
|                        | Data Origin:           | CRM                 | T                  | Mobile Num     |                   |                                    |              |
|                        | Employee Type:         | Not an employee     | Ŧ                  | E-Mail Addr    |                   |                                    |              |
|                        | Tax ID Type:*          | No Tax Ide 💌        |                    | Preferred C    | Post (letter)     |                                    |              |
|                        | Tax ID Number:         | No Tax ID Nu        |                    | Carrier Route: | R002              |                                    |              |
|                        | Date of Death:         | 62                  |                    | Delivery Bar   | 013               |                                    |              |
|                        | Death Confirmed:       |                     |                    | Congressio     | MARYLAND          | 07                                 |              |
|                        | Notes                  |                     |                    |                |                   |                                    |              |
|                        |                        |                     |                    |                |                   |                                    |              |
|                        |                        |                     |                    |                |                   |                                    |              |
|                        |                        |                     |                    |                |                   |                                    |              |
|                        |                        |                     |                    |                |                   |                                    |              |

**25.** Click the **Save** button to record the changes to the BP record.

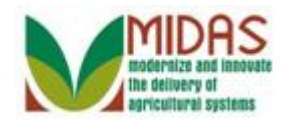

#### Home

| Home   Home   Home   WolfHome   Business Partner   Business Partner   Farm Records   Organizational Model   Product Master   Recent Items   JOHN ROBERTS   State Office Approv   State Office Approv   234333 Not Aonlica                                                                                                    |
|----------------------------------------------------------------------------------------------------|
| Home   Wol Home   Business Partner   Business Partner   Farm Records   Organizational Model   Product Master   Recent Items   JOHN ROBERTS   State Office Approv   State Office Approv   234333 Nit Applica                                                                                                    |
| Home         Wolfhome         Business Partner       Missed Deadline:State Office Approval on Key Field Change         Farm Records       Missed Deadline:State Office Approval on Key Field Change         Organizational Model       Missed Deadline:Please Review DOD for BP ADAM SANDLER         Product Master       Expand         Web Links       Expand         Web Links       Expand         No result found       State Office Approv         234333 Nut Applica       No result found                                                                                                    |
| 146481 Farm Bill Te         144003 Farm Bill Te         My Favorites ▼         Filter. All Items         My Favorites         Filter. All Items         My Favorites         Filter. All Items         My Favorites         Filter. All Items         My Favorites         Filter. All Items         My Favorites         Filter. All Items         Filter. All Items         Filt |

26.

Click the Home

button to return to the Main page.

If the SSO had rejected the KFC request, then the work item would have been discharged and removed from all State Specialists worklists and an alert message would have been sent to all Associated Counties.

Home

The SSO has manually changed the BP record by setting the Inactive flag. The work items have been discharged and removed from all of the State Specialist's worklists and alerts are not sent to the Associated Counties. The SSO should send an email to at least the user that initiated the inactivation.

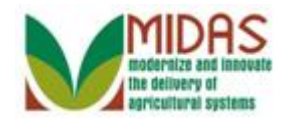

Result

You have manually set the Inactive Flag from the KFC Request form.